## Solution du problème 'LOAD' ou 'BOOT' avec affichage d'un écran bleu sur la TV pour le récepteur Technostar Mali

| 2K         | CON D      |
|------------|------------|
| XSEpC      | DisEqC 1.0 |
| DiSEqC1.0  | A(1*4)     |
| DiSEqC1.1  |            |
| NB Type    | C Band     |
| NB Fre     | 5150       |
| Pol        | Vert       |
| Blind Scan | Off        |
| Freq       | D4100      |

1) Téléchargez la mise à jour correspondante pour votre récepteur à partir du site suivant : https://echolinkhd.com

2) Vous devez changer le nom du fichier en l'un des noms cidessous, et il est impératif que le nom reste tel qu'il est, c'est-àdire que les majuscules restent en majuscules et les minuscules en minuscules

## FrE\_17Upg11EupTrAceSwk.bin SuE\_uhH8U93Ass3Jdc0k.bin

| FrE_17Upg11EupTrAceSwk.bin | 23/07/2020 19:48 | Fichier BIN |
|----------------------------|------------------|-------------|
| SuE_uhH8U93Ass3Jdc0k.bin   | 23/07/2020 19:48 | Fichier BIN |

3) Copiez le fichier sur une clé usb et branchez-là dans le récepteur

4) Eteignez le récepteur par le câble d'alimentation électrique, puis Rallumez-le, Automatiquement, le récepteur commencera l'installation de la mise à jour sans nécessiter l'appui sur aucun bouton, veuillez ne pas éteindre le récepteur pendant la mise à jour.

| Download From USB                          | Download From USB                                                |      |
|--------------------------------------------|------------------------------------------------------------------|------|
| Upgrade Main Code Loader<br>Updating Flash | Upgrade Main Code Loader<br>Upgrade Success, Please Reset System |      |
| 0%                                         |                                                                  | 100% |
|                                            |                                                                  |      |
|                                            |                                                                  |      |
|                                            |                                                                  |      |
|                                            |                                                                  |      |

Si tout se passe bien, votre problème de Boot devrait être résolu.

Nous espérons que cet article vous a été utile pour résoudre votre problème de Boot.